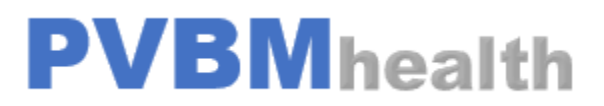

PVBM TRAINING SERIES

Page 🗕

## **PVBM Training Series**

Log into the application Go to the section Care Management

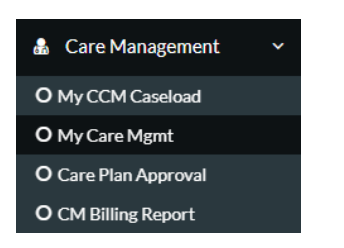

Go into the pending encounters for new patients or CCM encounters for existing patients. Either click on Edit Draft for a pending or new encounter if none started.

|                                                      | =         |            |                  |              |                                                 |                          |            |                                                          |                     |              |          |           |             |                  |                                                                                |                      |             |                                                                                                    |               |
|------------------------------------------------------|-----------|------------|------------------|--------------|-------------------------------------------------|--------------------------|------------|----------------------------------------------------------|---------------------|--------------|----------|-----------|-------------|------------------|--------------------------------------------------------------------------------|----------------------|-------------|----------------------------------------------------------------------------------------------------|---------------|
| 1SIT TEST                                            | 🖧 Care I  | Manager    | ment             |              |                                                 |                          |            |                                                          |                     |              |          |           |             |                  |                                                                                |                      |             |                                                                                                    | <b>#</b> / Da |
| rd                                                   | *         | QUALIFIED  | FOR CCM          |              |                                                 |                          | ROCESS     |                                                          |                     | Q            | PEN<br>2 | DING ENCO | OUNTERS     |                  |                                                                                | ආ                    | CCM ENCOUNT | ERS                                                                                                    |               |
| ent Note                                             |           | COMENRO    | ILLED            |              |                                                 |                          | M UNENROLL | ED                                                       |                     |              | CCN      | 1 DECLINE | ,           |                  | - 1                                                                            |                      |             |                                                                                                    |               |
| rnal Data<br>Assessments →                           | C(2)      | 2          |                  |              |                                                 | ۲ <u>۱</u>               |            |                                                          |                     | 4            | 1        |           |             |                  |                                                                                |                      |             |                                                                                                    |               |
|                                                      | Qualifier | d for CCM  | In Process       | CCM Declined | Pending Encounte                                |                          | unters CC  | MEnrolled CC1                                            | M Unenrolled        |              |          |           |             |                  |                                                                                |                      |             |                                                                                                    |               |
| ents >                                               | Expor     | t to Excel | ries             |              |                                                 |                          | <u> </u>   |                                                          |                     | Search:      |          |           |             |                  |                                                                                |                      |             |                                                                                                    |               |
| ments >                                              |           |            | System           | Encounter    | Patient                                         | Date of                  | Contact    |                                                          | Type Of             | Date of      | Start    | End       |             | CPT              |                                                                                |                      | Caseload    |                                                                                                    |               |
| nacoment ~                                           | Sr.No     | MRN        | P10              | 10           | Name                                            | Birth                    | NO         | Visit                                                    | Contact             | Encounter    | time 11  | Time 1    | Duration 1  | Code 1           | Agreement                                                                      | Status               | To          | Actions                                                                                                    |               |
| nagement ~                                           | 1         | MIN II     | 344095           | 10           | luyfidtity<br>uoyfoyufouyfru                    | 01/01/1970               | NO         | Visit<br>Chronic Care<br>Management<br>Initial 20 min    | Contact 11 Phone    | Encounter 11 | time 11  | Time 11   | Duration 11 | Code 11<br>99490 | Agreement 11<br>Submitted<br>03/20/2023<br>04:21:32.pm                         | Pending              | To 1        | Actions                                                                                                    | )             |
| nagement v<br>Caseload<br>Agent<br>Report            | 5r.No     | MIN 1      | 344095           |              | Name III<br>luyfidity<br>uoyfoyufouyfru         | 01/01/1970               | NO         | Visit Chronic Care<br>Management<br>Initial 20 min       | Phone               | Encounter 11 | time 11  | Time 11   | Duration 1  | Code 11<br>99490 | Agreement 11<br>Submitted<br>03/20/2023<br>04/21/32.pm                         | Status 11            |             | Actions 11<br>Edit Druft<br>Research Lines<br>Analys Cambool                                                         | )             |
| nagement ~<br>Caseload<br>Agent .<br>Report .<br>(a) | 1<br>2    | n main th  | 344095<br>436228 | 10           | Name II<br>iuyfidity<br>uoyfoyufouyfru<br>JT JT | 01/01/1970<br>01/01/1950 | NO         | Visit 11<br>Chronic Care<br>Management<br>Initial 20 min | Contact 11<br>Phone | Encounter 11 | time 11  | Time 11   | Duration 11 | Code 11<br>99490 | Agreement 11 Submitted 01/20/2023 04/23/32.pm Submitted 05/16/2023 04/19/54.pm | Status 11<br>Pending | 10          | Actions Court<br>East Durft<br>Renove Libert<br>Antige Counted<br>Action Counter<br>Action Counter<br>Action Counter | )             |

To add to the Care Plan, go to the Care Plan Section. This will save an initial Care Plan for use in the encounter

| Care Plan                                          |   |  |
|----------------------------------------------------|---|--|
| Select Goal                                        |   |  |
| If you do not find Goal, please Add Goal           |   |  |
| Select Goal                                        |   |  |
| Add Goal                                           |   |  |
| Goal                                               |   |  |
| Select Objective                                   |   |  |
| If you do not find Objective, please Add Objective | 1 |  |
| Select Objective                                   |   |  |
| Add Objective                                      |   |  |
| Objective 👌                                        |   |  |
| Select Method                                      |   |  |
| If you do not find Method, please Add Method       |   |  |
| Select Method                                      |   |  |
| Add Method                                         |   |  |
| Method A                                           |   |  |
| Documents                                          |   |  |
| Choose Files No file chosen                        |   |  |
|                                                    |   |  |
|                                                    |   |  |
| Submit for Approval                                |   |  |
|                                                    |   |  |

**PVBM Training Series** 

- 1. Add goals from a drop down
- 2. Add goals in free text
- 3. Upload a document
- 4. Click Submit for Approval

After approval is completed the Care Plan Section will change from no color to Green and then you can complete the CCM encounter

| Care Plan                                              |
|--------------------------------------------------------|
| Select Goal                                            |
| Access to food x Weight Loss - 15 LBS Vegetable Diet x |
| Select Objective                                       |
| If you do not find Objective, please Add Objective     |
| Get access to better food choices × Lose 15 LBS ×      |
| Select Method                                          |
| If you do not find Method, please Add Method           |
| Visit a food bank to see options × Vegetable Diet ×    |
| Documents                                              |
| Choose Files No file chosen                            |

After Approval the Care Plan will be added to the Encounter Entry upon clicking on Submit above

| Status* 4                                      | Reason for Visit                                                                                       | Visit <sup>*</sup> 2                     | Type of Contact                                                          |
|------------------------------------------------|----------------------------------------------------------------------------------------------------|------------------------------------------|--------------------------------------------------------------------------|
| Select Status                                  | •                                                                                                    | Chronic Care Management initial 20 min * | v Phone x v                                                              |
| Date 7                                         | Add CPT Code(s)* If you do not find CPT Code, please Add CPT Code                                      | Modifier Modifier                        | Add Medication(s) If you do not find medications, please Add medications |
| Duration of Encounter<br>Start Time            | Chronic Care 20 min-[99490] × 3                                                                        | Note                                     | Diagnosis                                                                |
| 1:16 PM                                        | Plan:<br>Goal: Weight Loss - 15 LBS Vegetable Diet, kjkdhysfjjfs<br>Objective: Lose 15 LBS , sfjgfgjsf | NOTE                                     |                                                                          |
| Select Duration                                | Method: Vegetable Diet, fshhadfjafj                                                                    |                                          |                                                                          |
| Select an Option End Time Provider's Signature | Choose Files No file chosen                                                                            |                                          |                                                                          |

- 1. Select type of contact (Phone)
- 2. Select CCM Visit Type
- 3. Select from the CPT Code linked to the Visit Type
- 4. Select Complete
- 5. Select Date
- 6. Select Start Time
- 7. Select Duration
- 8. Upload the PDF Care Plan
- 9. Click on Provider Signature if available (Not Required as we document the user who completed)

# **PVBM Training Series**

| Select Duration                  | ······································ |                                        |
|----------------------------------|----------------------------------------|----------------------------------------|
| Select an Option 🔹               | Upload Scan Documents                  |                                        |
| End Time<br>Provider's Signature | Choose Files No file chosen            |                                        |
| Patient CM Time Log              |                                        |                                        |
| Add Assessments to CM Encounter  |                                        |                                        |
|                                  |                                        | Back Save to Draft Submit CM Encounter |

### Click on Submit Encounter

# You can edit the encounter after submitting

| Qual<br>Se<br>Shov | Qualified for CCM     In Process     CCM Declined     Pending Encounters     CCM Enrolled       Send to bill     Export to Excel       Show     10     Ventries     Searchc |        |               |                    |                     |                  |                                                                                                    |                    |                      |                  |                |             |                |          |                                 |                                         |
|--------------------|----------------------------------------------------------------------------------------------------|--------|---------------|--------------------|---------------------|------------------|----------------------------------------------------------------------------------------------------|--------------------|----------------------|------------------|----------------|-------------|----------------|----------|---------------------------------|-----------------------------------------|
|                    | Sr.No 🕮                                                                                                    | MRN 14 | Encounter Id  | Patient<br>Name 11 | Date of<br>Birth 1↓ | Contact<br>No 11 | Visit 11                                                                                              | Type Of<br>Contact | Date of<br>Encounter | Start<br>time 11 | End<br>Time 1↓ | Duration 11 | CPT<br>Code 11 | Status 💷 | Service<br>By 11                | Actions 11                              |
|                    | 1                                                                                                    |        | ENC1998272694 | ererew<br>wrerw    | 01/01/1940          |                  | Chronic Care<br>services<br>provided by<br>Health Care<br>Professional<br>for at least<br>30 minutes. | Phone              | 04/13/2023           | 8:25<br>AM       | 8:45<br>AM     | 20 Mins     | 99491          | Complete | EVISIT<br>TEST on<br>04/13/2023 | Edit<br>New CM Encounter<br>View Delete |

# This will bring up an EDIT screen

| DV/BMUasith            | Date                                                                                                    | Add CBT Code(c)                                                                                                    | Diagnosis        | Add Medication(5)                                  |
|------------------------|----------------------------------------------------------------------------------------------------|----------------------------------------------------------------------------------------------------|------------------|----------------------------------------------------|
| PVDWHealui             | 04/13/2023                                                                                                    | Add CPT Code(s)                                                                                                    |                  |                                                    |
| EVISIT TEST            | Duration of Encounter                                                                                                    | If you do find CPT Code, please Add CPT Code                                                                                                    | 6                | If you do find medications, please Add medications |
| PracticeProvider       | Start Time                                                                                                    |                                                                                                    | Modifier         | Note                                               |
|                        | 8:25 AM                                                                                                    |                                                                                                    | Modifier         | Note                                               |
| Dashboard              |                                                                                                    |                                                                                                    |                  |                                                    |
| Patients >             | Select Duration                                                                                                    |                                                                                                    | Documents        | Service By                                         |
|                        | 20 Mins X *                                                                                                    |                                                                                                    | AAAAAunnamed.png | EVISIT TEST X                                      |
| Add Patient Note       | End Time                                                                                                    |                                                                                                    | 7Capture PNGO    |                                                    |
| Add External Data      | 8:45 AM                                                                                                    |                                                                                                    |                  |                                                    |
| External Assessments 🔿 |                                                                                                    |                                                                                                    |                  |                                                    |
| Orders >               |                                                                                                    |                                                                                                    |                  |                                                    |
| Encounters >           |                                                                                                    |                                                                                                    |                  |                                                    |
| Assessments            | Goal                                                                                                    |                                                                                                    |                  |                                                    |
| Appointments >         | Transportation<br>Objective                                                                                                    |                                                                                                    |                  |                                                    |
| Care Management 🗸 🗸    | Use public transportation to get to work                                                                                                    |                                                                                                    |                  |                                                    |
| My CCM Caseload        | Method                                                                                                    |                                                                                                    |                  |                                                    |
| ) My Care Mgmt         | Use public transportation to get to work                                                                                                    |                                                                                                    |                  |                                                    |
| CM Billing Report      | Edit Goal                                                                                                    |                                                                                                    |                  |                                                    |
| RPM >                  | If you do not find Goal, please Add Goal 🤞                                                                                                    |                                                                                                    |                  |                                                    |
| TCM >                  | Transportation X                                                                                                    |                                                                                                    |                  |                                                    |
| 1000                   | Edit Objective                                                                                                    |                                                                                                    |                  |                                                    |
| Add Plan(s)            | If you do not find Objective, please Add Objective                                                                                                    |                                                                                                    |                  |                                                    |
| Add Resource Library   | Use public transportation to get to work: R                                                                                                    |                                                                                                    |                  |                                                    |
|                        | Edit Method                                                                                                    |                                                                                                    |                  |                                                    |
|                        | If you do not find Method, please Add Method Mitally to seally statice and and feedblack with the testin schedule. M                                                                                                    | alabaa M                                                                                                    |                  |                                                    |
|                        | (The second second | and a second second sec |                  |                                                    |
|                        | Documents                                                                                                    |                                                                                                    |                  |                                                    |
|                        | Choose Files 7 Capture.PNG                                                                                                    |                                                                                                    |                  |                                                    |
|                        | Perovite                                                                                                    |                                                                                                    |                  |                                                    |
|                        | Reports                                                                                                    |                                                                                                    |                  |                                                    |
|                        | Assessments                                                                                                    |                                                                                                    |                  |                                                    |
|                        | the assessment of an end of the process                                                                                                    |                                                                                                    |                  |                                                    |

- 1. We list the goals/objective/method from the care plan as entered
- 2. You can edit and add free text by clicking on add goal/objective/method
- 3. Upload other documents

Click on Submit for Approval

CCM Encounter is locked after reviewed and submitted to bill